# Catalyst 4500系列交换机Wireshark功能配置示例

## 目录

## 简介

本文档介绍如何为Cisco Catalyst 4500系列交换机配置Wireshark功能。

## 先决条件

#### 要求

要使用Wireshark功能,必须满足以下条件:

- •系统必须使用Cisco Catalyst 4500系列交换机。
- 交换机必须运行Supervisor引擎7-E(目前不支持Supervisor引擎6)。
- 该功能必须具有集IP Base和企业服务(目前不支持LAN Base)。
- 交换机CPU不能具有高利用率条件,因为Wireshark功能是CPU密集型功能,并且软件在捕获 过程中交换某些数据包。

#### 使用的组件

本文档中的信息基于运行Supervisor引擎7-E的Cisco Catalyst 4500系列交换机。

本文档中的信息都是基于特定实验室环境中的设备编写的。本文档中使用的所有设备最初均采用原 始(默认)配置。如果您使用的是真实网络,请确保您已经了解所有命令的潜在影响。

## 背景信息

运行管理引擎7-E的Cisco Catalyst 4500系列交换机具有Cisco IOS<sup>?</sup> -XE 3.3(0)/ 151.1或更高版本的 新内置功能。此内置的Wireshark功能能够以一种方式捕获数据包,即用连接的PC取代传统的交换 机端口分析器(SPAN),以便在故障排除场景中捕获数据包。

### 配置

本部分是开始捕获的快速入门指南。提供的信息非常一般,并且必须根据需要实施过滤器和缓冲区 设置,以限制在生产网络中运行时对数据包的过度捕获。

要配置Wireshark功能,请完成以下步骤:

1. 验证您是否满足条件以支持捕获。(参考 要求 部分了解详细信息。) 输入以下命令并检验输出

4500TEST#show version

Cisco IOS Software, IOS-XE Software, Catalyst 4500 L3 Switch Software (cat4500e-UNIVERSAL-M), Version 03.03.00.SG RELEASE SOFTWARE (fc3)

<output omitted>

License Information for 'WS-X45-SUP7-E' License Level: entservices Type: Permanent Next reboot license Level: entservices

cisco WS-C4507R+E (MPC8572) processor (revision 8) with 2097152K/20480K bytes of memory.

Processor board ID FOX1512GWG1

MPC8572 CPU at 1.5GHz, Supervisor 7

<output omitted>

4500TEST#show proc cpu history

History information for system:

|      | 8888444 | 442222 | 22222 | 222222 | 333334 | 1444422 | 222222 | 2222222 | 2255555 | 22222 | 22      |
|------|---------|--------|-------|--------|--------|---------|--------|---------|---------|-------|---------|
| 100  |         |        |       |        |        |         |        |         |         |       |         |
| 90   |         |        |       |        |        |         |        |         |         |       |         |
| 80   |         |        |       |        |        |         |        |         |         |       |         |
| 70   |         |        |       |        |        |         |        |         |         |       |         |
| 60   |         |        |       |        |        |         |        |         |         |       |         |
| 50   |         |        |       |        |        |         |        |         |         |       |         |
| 40   |         |        |       |        |        |         |        |         |         |       |         |
| 30   |         |        |       |        |        |         |        |         |         |       |         |
| 20   |         |        |       |        |        |         |        |         |         |       |         |
| 10 * | ****    |        |       |        |        |         |        |         |         | 4     | * * * * |
| 0    | 5       | .1     | .1    | 2      | 2      | 3       |        |         | 4       | 5     | 5       |
|      |         | 0      | 5     | 0      | 5      | 0       | 5      | 0       | 5       | 0     | 5       |

#### CPU% per second (last 60 seconds)

 4. 从端口以TX/RX方向捕获流量 gig 2/26 在本例中。将捕获文件存储在Bootflash上 PCAP 文件 格式,以便从本地PC查看(如果需要):注意:确保从用户执行模式而不是全局配置模式执 行配置。

4500TEST#monitor capture MYCAP interface g2/26 both 4500TEST#monitor capture file bootflash:MYCAP.pcap 4500TEST#monitor capture MYCAP match any start

\*Sep 13 15:24:32.012: %BUFCAP-6-ENABLE: Capture Point MYCAP enabled.

3. 这将捕获端口上的所有流量入口和出口 g 2/26。除非您指定方向并应用捕获过滤器以缩小捕获的流量范围,否则它还会在生产情况下使用无用流量快速填充文件。输入以下命令以应用过滤器:

4500TEST#monitor capture MYCAP start capture-filter "icmp" 注意:这可确保您仅捕获捕获文件中的互联网控制消息协议(ICMP)流量。

4. 捕获文件超时或填满大小配额后,您将收到以下消息:
 \*Sep 13 15:25:07.933: %BUFCAP-6-DISABLE\_ASYNC:
 Capture Point MYCAP disabled. Reason : Wireshark session ended
 输入以下命令以手动停止捕获:

4500TEST#monitor capture MYCAP stop

- 5. 您可以从CLI查看捕获。输入以下命令以查看数据包: 4500TEST#**show monitor capture file bootflash:MYCAP.pcap** 
  - 1 0.000000 44:d3:ca:25:9c:c9 -> 01:00:0c:cc:cc:cc CDP Device ID: 4500TEST Port ID: GigabitEthernet2/26
  - 2 0.166983 00:19:e7:c1:6a:18 -> 01:80:c2:00:00:00 STP

  - 3 0.166983 00:19:e7:c1:6a:18 -> 01:00:0c:cc:cc:cd STP

Conf. Root = 32768/1/00:19:e7:c1:6a:00 Cost = 0 Port = 0x8018

- 4 1.067989 14.1.98.2 -> 224.0.0.2 HSRP Hello (state Standby)
- 5 2.173987 00:19:e7:c1:6a:18 -> 01:80:c2:00:00:00 STP

**注意:**详细信息选项在结尾处可用,以便以Wireshark格式查看数据包。此外,dump选项也可 用,以查看数据包的十六进制值。

6. 如果在开始捕获时不使用捕获过滤器,捕获文件将变得混乱。在这种情况下,请使用displayfilter选项以在显示中显示特定流量。您只想查看ICMP流量,而不是前面输出中显示的热备份 路由器协议(HSRP)、生成树协议(STP)和思科发现协议(CDP)流量。显示**过滤器**使用与 Wireshark相同的格式,因此您可以在线查找过滤器。

#### 4500TEST#show monitor capture file bootflash:MYCAP.pcap display-filter "icmp"

```
17
    4.936999 14.1.98.144 -> 172.18.108.26 ICMP Echo
    (ping) request (id=0x0001, seg(be/le)=0/0, ttl=255)
    4.936999 172.18.108.26 -> 14.1.98.144 ICMP Echo
18
                  (id=0x0001, seq(be/le)=0/0, ttl=251)
    (ping) reply
19
    4.938007 14.1.98.144 -> 172.18.108.26 ICMP Echo
    (ping) request (id=0x0001, seq(be/le)=1/256, ttl=255)
20
   4.938007 172.18.108.26 -> 14.1.98.144 ICMP Echo
    (ping) reply (id=0x0001, seq(be/le)=1/256, ttl=251)
21
    4.938998 14.1.98.144 -> 172.18.108.26 ICMP Echo
    (ping) request (id=0x0001, seq(be/le)=2/512, ttl=255)
22
    4.938998 172.18.108.26 -> 14.1.98.144 ICMP Echo
    (ping) reply (id=0x0001, seq(be/le)=2/512, ttl=251)
23
    4.938998 14.1.98.144 -> 172.18.108.26 ICMP Echo
    (ping) request (id=0x0001, seg(be/le)=3/768, ttl=255)
    4.940005 172.18.108.26 -> 14.1.98.144 ICMP Echo
2.4
                   (id=0x0001, seq(be/le)=3/768, ttl=251)
    (ping) reply
    4.942996 14.1.98.144 -> 172.18.108.26 ICMP Echo
25
    (ping) request (id=0x0001, seq(be/le)=4/1024, ttl=255)
    4.942996 172.18.108.26 -> 14.1.98.144 ICMP Echo
26
    (ping) reply (id=0x0001, seq(be/le)=4/1024, ttl=251)
```

7. 将文件传输到本地计算机,并像查看任何其他标准捕获文件一样查看pcap文件。输入以下命令 之一以完成传输: 4500TEST#copy bootflash: ftp://Username:Password@

4500TEST#**copy bootflash: tftp:** 8. 要清除捕获,请使用以下命令删除配置:

4500TEST#no monitor capture MYCAP 4500TEST#show monitor capture MYCAP

<no output>

4500TEST#

#### 其他设置

默认情况下,捕获文件的大小限制为100个数据包,或线性文件中的60秒。要更改大小限制,请使 用监控器捕获语法中的limit选项:

4500TEST#monitor cap MYCAP limit ?

durationLimit total duration of capture in secondspacket-lengthLimit the packet length to capturepacketsLimit number of packets to capture缓冲区最大大小为100 MB。此命令将调整此值以及循环/线性缓冲区设置:

4500TEST#monitor cap MYCAP buffer ?

circular circular buffer

size Size of buffer

如果正确使用,内置的Wireshark功能是非常强大的工具。当您排除网络故障时,它可节省时间和资 源。但是,在使用该功能时请谨慎,因为它可能会在高流量情况下提高CPU利用率。切勿配置工具 并使其无人值守。

### 验证

当前没有可用于此配置的验证过程。

#### 故障排除

由于硬件限制,您可能会在捕获文件中收到无序数据包。这是由于用于入口和出口数据包捕获的单 独缓冲区所致。如果捕获中有无序数据包,请将两个缓冲区设置为**入口**。这可防止在缓冲区处理后 ,在入口数据包之前处理出口数据包。

如果您看到无序数据包,建议您在两个接口上将配置从**两**者更改为in。

以下是上一个命令:

4500TEST#monitor capture MYCAP interface g2/26 both 将命令更改为:

4500 TEST # monitor capture MYCAP interface g2/26 in

4500TEST#monitor capture MYCAP interface g2/27 in

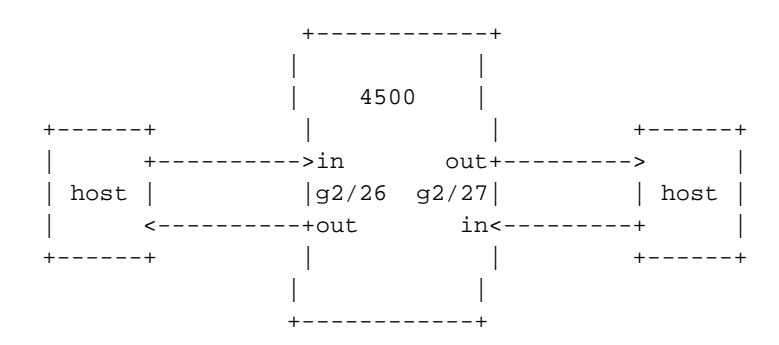

## 相关信息

- <u>Catalyst 4500系列交换机软件配置指南,版本IOS XE 3.3.0SG和IOS 15.1(1)SG 配置</u> <u>Wireshark</u>
- <u>技术支持和文档 Cisco Systems</u>